## Anleitung – Kassenstart

- 1. Einschalten rechts unten auf der Rückseite der Kasse den Knopf drücken (die Kasse fährt hoch)
- 2. Frage nach Datenaustausch immer ja anklicken, damit die Kassensoftware immer auf dem aktuellen Stand ist. Wenn es größere Updates gab, dauert der Datenaustausch länger.
- 3. Wenn das Symbol "*Einkaufswagen*" nicht mehr ausgeraut ist, dieses drücken und Anmeldedaten eingeben
- 4. Wechselgeldbestand eingeben (wenn diese Funktion genutzt wird)

Das erste Mal Druckerpapier einlegen:

- "*Verwaltung*" drücken
- *"Drucker öffnen"* drücken
- Das richtige Papier gerade einlegen (Rollenkern-Größe unterscheiden sich beim VRR und CIT/DB Papier)
- Drucker schließen
- Mit Taste "*zurück*" in den Verkauf zurückkommen

Hinweis: das erste Ticket nach einem Kassenstart dauert immer etwas länger (bis zu 2 Minuten)